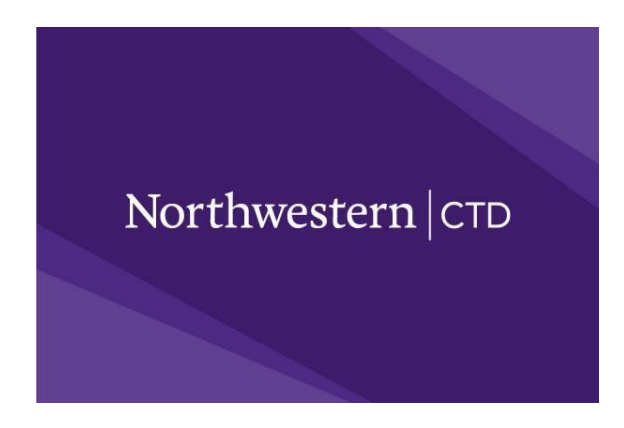

## Above Level Assessment Registration for IMSA Affiliates

- 1. Either create an account and the student to the household account **OR** log into an existing family account at <u>https://my.ctd.northwestern.edu/</u>
- 2. Click the **HOME** button in the top purple menu
- 3. Then select assessments and search for IMSA Affiliates
- 4. Select your test date from the options and click the + on the tab
- 5. In the top right corner, near Registration Open click "Apply Now"
- 6. Confirm or update your account information, click NEXT
- 7. Select the student to register, click NEXT
- 8. Click **NEXT** as there is no need for a transcript with a test registration
- 9. Read, select boxes, add initials and agree to the Terms and Conditions, click NEXT
- **10.** There is no need for more supporting documents, so please choose from the drop down "Pay for one or more applications", click "NEXT"
- In Applications for Payment, choose your student registration, select no for financial aid (we currently do not have aid for assessments) then select yes or no for a donation, click NEXT
- 12. Leave the coupon code blank and click next (\*\*if you have a waiver code issued from your school, enter it here)
- 13. Enter your cc payment and click submit
- 14. Check your email for your confirmation and testing details
- 15. You can see the enrollment on your student dashboard under "Enrolled"